## Cara setting ip dynamic di Mikrotik untuk Remote Jarak Jauh

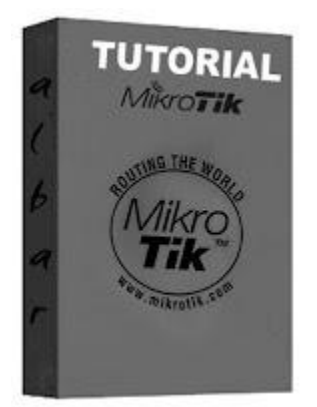

Kali ini saya akan memberikan info mengenai cara meremote ip dynamic modem dan mikrotik jarak jauh.

Memang Pusing kalau Mikirin Ip Public Modem yang Dinamis secara IPnya ganti ganti terus jikalau kita menggunakan mikrotik sebagairouter alhasil hilang jejak artinya tidak tau ip public nya berapa, khususnya kalau dari speedy, nah maka dari itu ada sedikit info nich buat pengguna IP Dinamis yang mungkin ingin meremote mikrotiknya di luar daerah, ini hasil test saya udah berhasil sebelumnya saya pake changeIP tapi saya pengen coba dari lain script.. yaitu dari Afraid Klik DAFTAR untuk membuat akun di afraid, karena kita memerlukan domain untuk ip modem. jika sudah !!

Langsung aja ke langkah langkahnya :

1. Buka Notepad dan paste code dibawah ini, ke notepad tersebut

| # Update DNS on Freedns.afraid.org |      |     |                      |
|------------------------------------|------|-----|----------------------|
| :global                            | host |     | "freedns.afraid.org" |
| :global                            |      | url | "urlddns"            |

/tool fetch url=\$url host=\$host

2. Edit dulu dibagian "urldns" menjadi :

# Update DNS on Freedns.afraid.org

```
:global host "freedns.afraid.org"
:global url
"http://freedns.afraid.org/dynamic/update.php?VEdmU24wTVRTTUlBQUs5NELAE
LADAEdae33"
```

/tool fetch url=\$url host=\$host

URL :global url "http://freedns.afraid.org/dynamic/update.php?VEdmU24wTVRTTUIBQUs5NELAELADAEdae 33" cara dapatkan url tersebut : Buka account afraid anda Klik Dynamic DNS, dan scroll kebawah lihat domain yang ingin anda revers ke ip mikrotik kita yang dynamis. Jika anda belum memiliki domain yang di masukkan di afraid, buatlah sebuah subdomain, dengan mengklik tulisan REGISTRY dan buat subdomain di salah satu domain yang anda sukai di list domain yang disediakan oleh afraid.org jika sudah kembali lagi ke Dynamic DNS, scroll kebawah dan lihat tulisan Direct URL, klik kanan Copy Linknya, dan timpa tulisan urlddns pada scripts diatas.

- Klik System -> Scripts -> klik tanda add [+] yang berwarna merah
- Name dengan afraid
- **Policy** centang semua
- Paste code yang kita edit tadi di bagian source kotak scripts
- Apply -> Ok

## Terakhir

- Klik System -> Scheduler -> klik add [+]
- Isikan afraid pada name dan On Event.
- Centang semua policy
- Pada Start time pilih startup
- Interval isikan 00:10:00
- Klik tombol Ok.